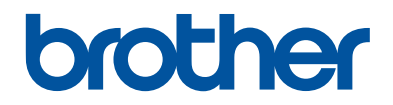

# Guía de impresión y escaneado con dispositivos móviles para Brother iPrint&Scan (Android™)

# Tabla de contenido

| 1 | Antes de utilizar su equipo Brother                                                                     | . 1         |
|---|----------------------------------------------------------------------------------------------------|-------------|
|   | Definiciones de notas                                                                                   | 1           |
|   | Marcas comerciales                                                                                      | 1           |
| 2 | Introducción                                                                                            | . 2         |
|   | Descarga de Brother iPrint&Scan a través de la aplicación Google Play <sup>™</sup>                      | 2           |
|   | Conexiones del dispositivo                                                                              | 2           |
|   | Uso de la función NFC                                                                                   | 3           |
|   | Establecer un dispositivo                                                                               | 4           |
|   | Editar una imagen                                                                                       | 4           |
|   | Iconos                                                                                                  | 5           |
| 3 | Impresión                                                                                               | . 6         |
|   | Impresión de fotografías almacenadas en el dispositivo móvil                                            | 6           |
|   | Impresión de documentos                                                                                 | 6           |
|   | Impresión a través de servicios en la nube                                                              | 7           |
|   | Impresión de páginas web<br>Borrado del historial de navegación                                         | 7<br>7      |
|   | Impresión de mensajes de correo electrónico                                                             | 8           |
|   | Impresión desde otras aplicaciones<br>Impresión de fotografías o documentos<br>Impresión de páginas web | 8<br>8<br>8 |
| Λ | Escaneado                                                                                               | . 9         |
| - | Escaneado directo a la tarjeta de memoria del dispositivo móvil                                         | 9           |
|   | Apertura de imágenes escaneadas en otras aplicaciones                                                   | 9           |
| 5 | Соріа                                                                                                   | 10          |
| J | Vista previa de copia                                                                                   | 10          |
| 2 | Fax                                                                                                    | 11          |
| U | Enviar un fax                                                                                           | 11          |
|   | Recibir un fax                                                                                          | 11          |

# 1 Antes de utilizar su equipo Brother

# Definiciones de notas

Utilizamos el siguiente símbolo y convención en toda la guía de usuario:

Los iconos de consejos aportan sugerencias útiles e información complementaria.

# Marcas comerciales

Wi-Fi y Wi-Fi Direct son marcas comerciales registradas de Wi-Fi Alliance®.

La marca Bluetooth pertenece a Bluetooth SIG, Inc. y cualquier uso de ella por parte de Brother Industries, Ltd. se realiza en cumplimiento de la licencia pertinente.

Google, Android, Gmail, Google Play y Google Cloud Print son marcas comerciales de Google Inc. El uso de estas marcas está sujeto a Permisos de Google.

Cualquier nombre comercial o nombre de producto de una empresa que aparezca en los productos Brother, documentos relacionados u otro material es una marca comercial o marca comercial registrada de la empresa pertinente.

2

# Introducción

## Descarga de Brother iPrint&Scan a través de la aplicación Google Play<sup>™</sup>

Brother iPrint&Scan permite usar funciones del equipo Brother directamente desde un dispositivo Android<sup>™</sup>.

Puede instalar Brother iPrint&Scan desde la aplicación Google Play<sup>™</sup>. Para obtener mejores resultados, asegúrese de utilizar la versión más reciente.

## Conexiones del dispositivo

Conecte el dispositivo móvil al equipo Brother mediante uno de los métodos de conexión siguientes:

#### Wi-Fi®

Para configurar el equipo Brother para el uso de una conexión Wi-Fi, consulte la *Guía de configuración rápida del equipo.* 

## Wi-Fi Direct®

Para configurar el equipo Brother para el uso de una red Wi-Fi Direct, descargue cualquiera de las siguientes guías desde la página **Manuales** de su modelo en Brother Solutions Center en <u>http://</u> support.brother.com.

- Guía de Wi-Fi Direct
- Guía del usuario de software y en red
- Guía del usuario online

El equipo Brother debe ser compatible con Wi-Fi Direct.

#### Bluetooth

Para configurar el equipo Brother para el uso de una conexión Bluetooth, consulte la *Guía del usuario* del equipo Brother.

### NFC (Near Field Communication)

Si utiliza NFC, puede imprimir y escanear sosteniendo el dispositivo móvil junto al logotipo NFC del equipo Brother. No es necesaria una conexión de red.

#### Impresión remota (Google Cloud Print<sup>™</sup>)

Para configurar el equipo Brother para imprimir mediante Google Cloud Print, descargue la *Guía de Google Cloud Print* desde la página **Manuales** de su modelo en Brother Solutions Center en

<u>http://support.brother.com</u>. El equipo Brother debe ser compatible con Google Cloud Print.

Los métodos de conexión compatibles pueden variar en función del equipo Brother y del dispositivo móvil.

# 2 Introducción

# Uso de la función NFC

- 1 Pulse uno de los nombres de modelo o **Ningún dispos selec.**.
- **2** Pulse 🟠.
- 3 Pulse Usar NFC.
- 4 Acceda a la vista previa de impresión o a la pantalla de escaneado en el dispositivo móvil.
- **5** Sostenga el dispositivo móvil junto al logotipo NFC del equipo Brother.

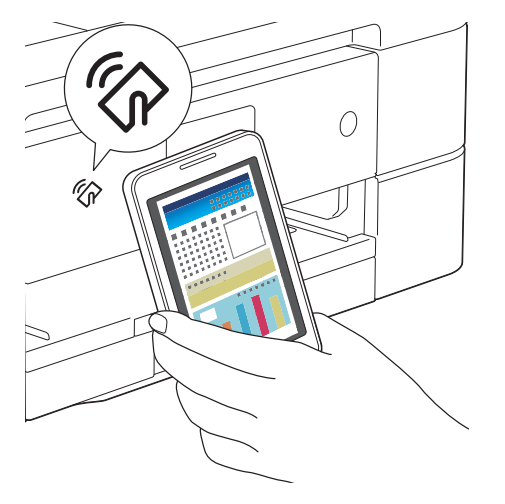

- El dispositivo móvil debe ser compatible con NFC.
  - Asegúrese de activar la función NFC en el dispositivo móvil y el equipo Brother. Puede confirmar la configuración NFC del equipo en el menú Red del panel de control del equipo.
- Si no se reconoce el dispositivo móvil, vuelva a colocar el dispositivo móvil junto al logotipo NFC e inténtelo de nuevo.
- La pantalla y el mensaje que se muestran pueden variar en función del dispositivo móvil.
- Si aparece **Toca para compartir**, pulse el centro de la pantalla.

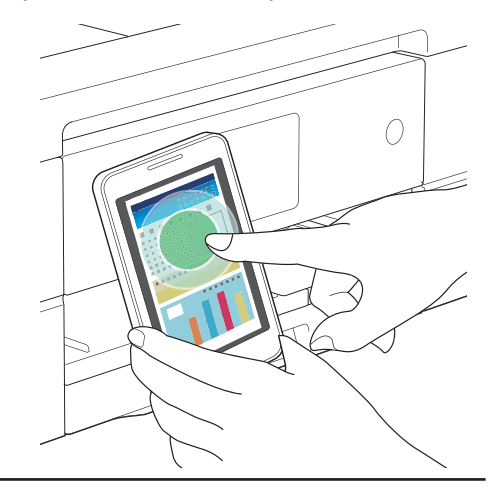

## Establecer un dispositivo

Si hay un equipo diferente seleccionado o si se muestra **Ningún dispos selec.**:

1 Pulse uno de los nombres de modelo o **Ningún dispos selec.**.

2

Seleccione un dispositivo.

Si su equipo no aparece en la lista, puede encontrarlo tocando **Configurar manualmente** y, a continuación, introduciendo la dirección IP del equipo.

# Editar una imagen

## Editar

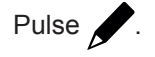

### Escalar

- Pulse Z. Mueva para reducir o ampliar la imagen.
- Pulse y arrastre la imagen para reubicarla.

## Ajustar la rotación y el ángulo

- Pulse r para girar la imagen 90 grados hacia la derecha.
- Arrastre 

   a la izquierda o a la derecha para ajustar el ángulo. (
   (----------------------))

## Recortar

- Pulse . Mueva para indicar el área recortada.
- Pulse y arrastre el área recortada para moverla.

# Iconos

| Icono |            | Utilización                        |
|-------|------------|------------------------------------|
| ₽     |            | Ajustes                            |
|       |            | Mostrar el menú                    |
|       | বন্<br>বন্ | Seleccionar todas las<br>páginas   |
|       |            | Deseleccionar todas las<br>páginas |
|       | 0          | Ampliar la vista en<br>miniatura   |
|       | Q          | Reducir la vista en<br>miniatura   |
| :=    |            | Lista de vistas en miniatura       |
|       |            | Lista de rejilla                   |
| E     |            | Lista de árbol                     |

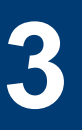

# Impresión

## Impresión de fotografías almacenadas en el dispositivo móvil

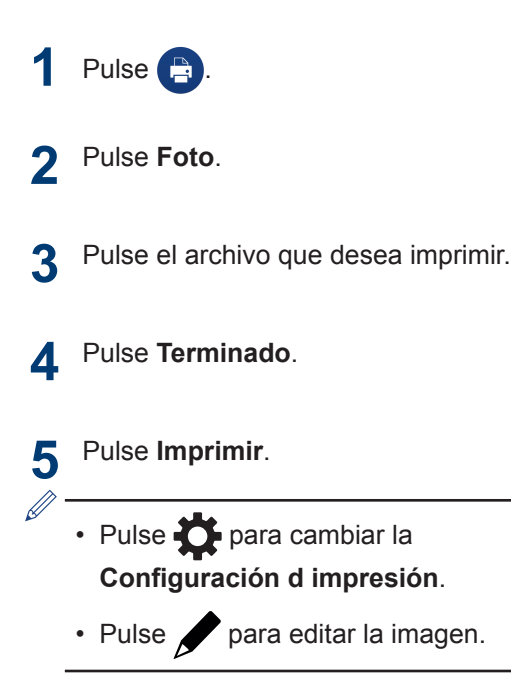

# Impresión de documentos

Imprima documentos guardados en la tarjeta de memoria del dispositivo móvil.

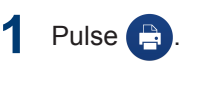

- 2 Pulse Documentos.
- 3 Pulse el archivo que desea imprimir.

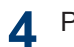

Ű

Pulse **Imprimir**.

- No pueden imprimirse los archivos con la siguiente configuración de seguridad:
  - Sistema de seguridad: Seguridad mediante contraseña
  - Nivel de codificación: [AES de 256 bits] archivo PDF
  - Impresión permitida: Ninguno o Baja resolución (150 ppp)
- Pulse para cambiar la
   Configuración d impresión.

## Impresión a través de servicios en la nube

- 1 Pulse
- Pulse Servicios en la nube.
- **3** Seleccione el servicio que desea usar.
- Inicie sesión.
- 5 Pulse el archivo o la nota que desea imprimir.
- 6 Pulse Imprimir.

- Pulse para cambiar la
   Configuración d impresión.
- Pulse / para editar la imagen.

## Impresión de páginas web

Imprima páginas web con el navegador web incluido en Brother iPrint&Scan.

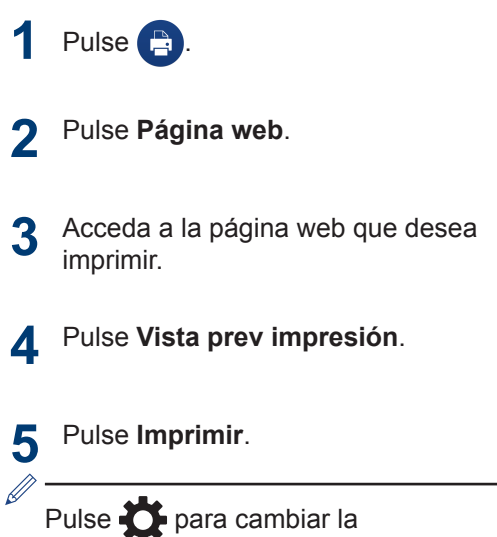

Configuración d impresión.

## Borrado del historial de navegación

- 1 Pulse 🚺 .
- **2** Pulse **Historial**.
- **3** Para eliminar un registro del historial de navegación:
  - Pulse el registro y manténgalo pulsado hasta que aparezca la pantalla emergente.

Pulse Aceptar.

Para eliminar el historial de navegación completo:

• Pulse **Menú** y, a continuación, **Borrar historial**.

Pulse Aceptar.

## Impresión de mensajes de correo electrónico

Utilice Brother iPrint&Scan para visualizar e imprimir mensajes de correo electrónico desde su cuenta de Gmail<sup>™</sup> (cuenta de Google).

- 1 Pulse
- 2 Pulse Correo electrónico.
- **3** Seleccione el mensaje de correo electrónico que desea imprimir.
- Pulse Vista prev impresión.
- 5 Pulse Imprimir.
  - Pulse para mostrar otros mensajes.
  - Pulse en la sección i para cambiar la Configuración de la cuenta.
  - Pulse para cambiar la
     Configuración d impresión.

# Impresión desde otras aplicaciones

También se pueden imprimir fotografías, documentos y páginas web compartiéndolas con Brother iPrint&Scan.

# Impresión de fotografías o documentos

- 1 Seleccione el archivo que desea imprimir.
- 2 Comparta el archivo seleccionando Brother iPrint&Scan en la lista de aplicaciones.
- **3** Pulse Imprimir.

## Impresión de páginas web

- 1 Acceda a la página web que desea imprimir.
- 2 Comparta la página pulsando el botón Menú y seleccionando Compartir página.

Cuando aparezca la lista de aplicaciones, seleccione Brother iPrint&Scan.

- **3** Pulse Vista prev impresión.
- Pulse Imprimir.

Escaneado

# Escaneado directo a la tarjeta de memoria del dispositivo móvil

- Cargue el documento que desea escanear en el equipo Brother.
   Pulse S.
   Pulse Escanear.
   Pulse Terminado o Escanear.
   Pulse Guardar.
- 6 Seleccione el formato de archivo (JPEG o PDF).
  - Si selecciona JPEG, cada página se guardará como un archivo independiente.

Si selecciona PDF, todas las páginas se guardan en un archivo.

 Las imágenes escaneadas se guardan dentro de la siguiente carpeta en la tarjeta de memoria:

#### /sdcard/Brother/scan.

• Pulse para editar la imagen.

## Apertura de imágenes escaneadas en otras aplicaciones

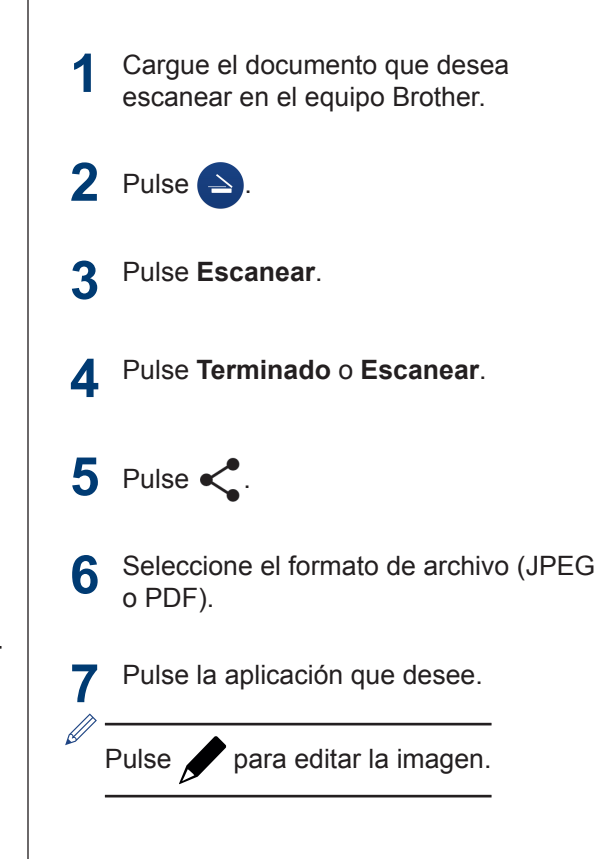

# 5 Copia

# Vista previa de copia

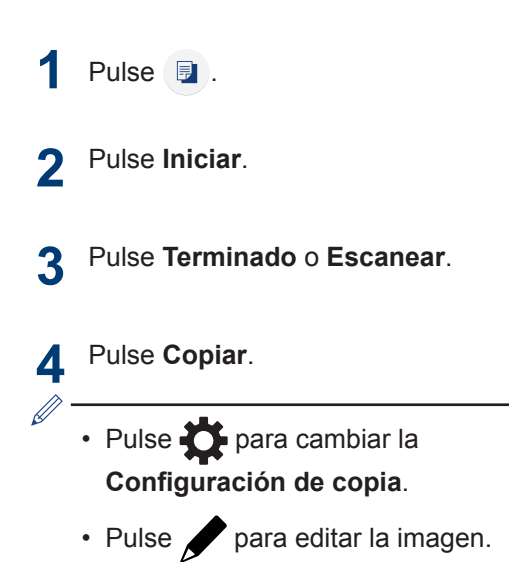

# Enviar un fax

## 1 Pulse 🗎 .

- **2** Pulse Envío de fax.
- 3 Pulse para seleccionar un número de fax desde la libreta de direcciones o pulse Introd. número para introducir el número manualmente.
- 4 Pulse Enviar por fax documentos desde el equipo o Seleccionar archivo desde este dispositivo móvil.
- **5** Pulse **Escanear** o seleccione el archivo desde el dispositivo móvil.
- 6 Pulse Fax.
  - Pulse para cambiar la Configuración del fax.
  - Pulse 🖌 para editar la imagen.

# Recibir un fax

- 1 Pulse 💼 .
- 2 Pulse Vista prev fax.
- Pulse el archivo que desea recibir.
  - Los ajustes de Vista prev fax deben estar activados en el equipo Brother.
  - Pulse para guardar el archivo. Los faxes recibidos se guardan dentro de la siguiente carpeta en la tarjeta de memoria:

### /sdcard/Brother/fax.

- Pulse < para compartir el archivo.
- Pulse para imprimir el archivo.
- Pulse para cambiar la
   Configuración d impresión.

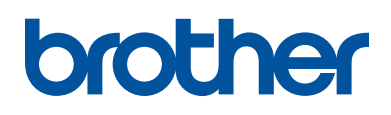

Visite nuestra página web <u>http://www.brother.com</u>

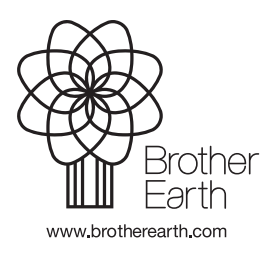

SPA Versión A